## **solved**

Help Docs

## Payroll and Tax > Pay History

The **Pay History** screen is where you can obtain and download copies of your check stubs. Your most recent **Pay Summary** appears at the top of the screen and for confidentiality purposes, only the "Gross" and "Net Pay" displays, along with the hours you worked (if applicable). The "Pay Date" also appears in the center.

In order to see the details of your check, you may click on any of the sections of your **Paystub Detail**. Please make sure you are viewing in a private location. The details include:

- Earnings
- Employee Taxes
- . Employee Deductions
- Direct Deposit

| Pay Summary | 10D<br>4 - 30, 2020                                                                                 | DIV DATE August 21-2020 | 2020 💙                |
|-------------|----------------------------------------------------------------------------------------------------|-------------------------|-----------------------|
|             | \$1,135.57<br>NET PAY                                                                               | 1,500.00<br>GROSS PAY   | ()<br>40<br>HOURS     |
| Paystub     | Detail<br>Earnings and memos<br>Employee taxes<br>Employee deductions<br>Time off<br>Direct deposit |                         | ><br>><br>><br>><br>> |
|             |                                                                                                    | DOWNLOAD 🗸              |                       |

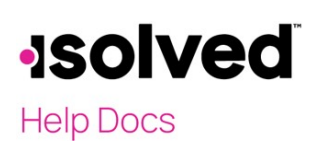

If you choose the > next to the details section, the area will expand with full details.

You can change the check detail by using the < in the top left-hand corner to move backward through pay dates. You can also toggle between years on the right-hand side of the screen.

To download a copy of your pay stub, navigate to the bottom of the screen and click the arrow next to **Download**.

- If **Multiple Pay Stubs** are selected, a list of checks in the current year appears. You may also add a date range at the top of the screen. Select the checks you wish to download by clicking on the box in front of the check date.
- Once your selection is complete, click on **Download**.

| ownload. | e runge to | show your available p    | ay stubs within t | nat unite period t |   | je generated | Check the of | ca you would h | Re and click |
|----------|------------|--------------------------|-------------------|--------------------|---|--------------|--------------|----------------|--------------|
|          | From       | Date                     |                   |                    |   |              |              |                |              |
|          | То         | Date                     |                   |                    |   |              |              |                |              |
|          | Pa         | y Period: Aug 24 - 30,   | 2020 Pay Date: A  | August 31, 2020    |   |              |              |                |              |
|          | Pa         | y Period: Mar 23 - 29,   | 2020 Pay Date: N  | March 30, 2020     |   |              |              |                |              |
|          | Pa         | y Period: Mar 16 - 22,   | 2020 Pay Date: N  | March 23, 2020     |   |              |              |                |              |
|          | Pa         | y Period: Feb 17 - 23, : | 2020 Pay Date: F  | ebruary 24, 2020   | ) |              |              |                |              |
|          | Pa         | y Period: Feb 10 - 16, : | 2020 Pay Date: F  | ebruary 14, 2020   | ) |              |              |                |              |
|          |            |                          |                   |                    |   |              |              |                |              |
|          |            |                          |                   |                    |   |              |              |                |              |

- If you select "This Check," a copy of your current check begins downloading.
- Once the file has been downloaded, open the PDF version of your Pay Stub and save or print.

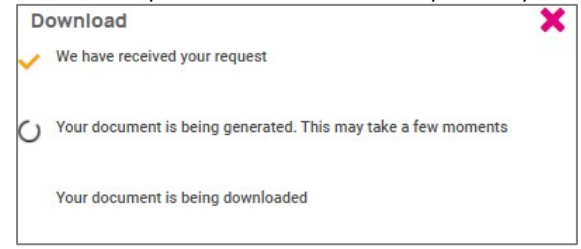